W tej instrukcji dowiecie się, jak na Windows zainstalować środowisko MobaXterm, pozwalające na zdalną sesję typu *ssh* na komputerach OKWF. Dostęp do tych komputerów nie jest bezpośredni: trzeba się wpierw logować na tempac.okwf.fuw.edu.pl, a stamtąd – na komputer "lepszy", np. pracownia.okwf.fuw.edu.pl.

Skonfigurujemy MobaXterm tak, aby od razu dokonywać dwóch logowań (ta technika nazywa się *ProxyJump*).

Wspomniane środowisko udostępnia od razu "X serwer", co oznacza, że z okna terminala możecie wywołać aplikację graficzną, której ekran zobaczycie na Waszym komputerze.

Instrukcja instalacji i konfiguracji:

1. Z tej strony pobierz program w darmowej wersji "Home Edition".

2. Po włączeniu programu, wciśnij ikonę [Session]. Otrzymasz okno otwierania sesji.

3. W "Basic SSH settings" w Remote host wpisz: pracownia.okwf.fuw.edu.pl, a w "Specify username" wpisz swój login na komputery OKWF.

4. Nieco poniżej kliknij w zakładkę "Network settings" i wciśnij "Connect through SSH gateway (jump host)" .

5. W "Gateway SSH server" wpisz: tempac.okwf.fuw.edu.pl, a w "User" – podaj swój login na komputery OKWF.

Kroki [3-5] powinny wyglądać tak, jak na przykładowym obrazku:

|         |                                                       |                                                            |                                                                    | _                                     |                            | -           |                |        | _                |            |          |      |          |            |
|---------|-------------------------------------------------------|------------------------------------------------------------|--------------------------------------------------------------------|---------------------------------------|----------------------------|-------------|----------------|--------|------------------|------------|----------|------|----------|------------|
| N<br>SH | Telnet                                                | _₽<br>Rsh                                                  | Xdmcp                                                              | I RDP                                 | VNC                        | <pre></pre> | SETP           | serial | <b>Q</b><br>File | ≧<br>Shell | Browser  | Mosh | WS S3    | III<br>WSI |
|         | 10million                                             |                                                            | , tamp                                                             |                                       |                            |             | 0.11           | Contai |                  | 01101      | Diolicol |      | / 110 00 |            |
| Bas     | ic SSH set                                            | tings                                                      |                                                                    |                                       |                            |             |                |        |                  |            |          |      |          |            |
| i Das   | 10 0011 361                                           | ungs                                                       |                                                                    |                                       |                            |             |                |        |                  |            |          |      |          |            |
| F       | Remote hos                                            | st * prac                                                  | ownia.okwf                                                         | f.fuw.                                | 🗹 Spe                      | cify user   | name kp        | ias    | 2                | y P        | ort 22   | -    |          |            |
|         |                                                       |                                                            |                                                                    |                                       |                            |             |                |        |                  |            |          |      |          |            |
|         |                                                       |                                                            |                                                                    |                                       |                            |             |                |        |                  |            |          |      |          |            |
| Adv     | anced SSF                                             | + settings                                                 | s 📑 Ter                                                            | minal sett                            | tings 🔅                    | Network     | k settings     | 🛨 Boo  | kmark se         | ttings     |          |      |          |            |
|         |                                                       |                                                            |                                                                    |                                       |                            |             |                |        |                  |            |          |      |          |            |
| _       |                                                       |                                                            |                                                                    |                                       |                            |             |                |        |                  |            |          |      |          |            |
|         | – 🖂 Conr                                              | ect thro                                                   | uah SSH a                                                          | ateway (ii                            | ump host)                  |             |                |        |                  |            |          |      |          |            |
|         | - 🗸 Conr                                              | nect thro                                                  | ugh SSH g                                                          | ateway (ji                            | ump host)                  |             |                |        |                  |            |          |      |          |            |
|         | - ☑ Conr<br>Gate                                      | nect thro<br>way SSF                                       | ugh SSH ga<br>H server ta                                          | ateway (ji<br>empac.ok                | ump host)<br>wf.fu\        | Port        | 22             | Use    | er kpias         |            |          |      |          |            |
|         | ⊂ I Conr<br>Gate<br>□ U                               | nect thro<br>way SSF<br>Jse priva                          | ugh SSH ga<br>H server ta                                          | ateway (ji<br>empac.ok                | ump host)<br>wf.fu         | Port        | 22             | Use    | er kpias         |            |          |      |          |            |
|         | ⊂ I Conr<br>Gate<br>□ U                               | nect thro<br>way SSF<br>Jse priva                          | ugh SSH ga<br>H server ta<br>ite key                               | ateway (ju<br>empac.ok                | ump host)<br>wf.fu         | Port        | 22 🚔           | Use    | er kpias         |            |          |      | •        | ••         |
|         | ⊂ I Conr<br>Gate                                      | nect thro<br>way SSF<br>Jse priva                          | ugh SSH ga<br>H server tu<br>te key                                | ateway (ji<br>empac.ok                | ump host)<br>wf.fu\        | Port        | 22             | Use    | er kpias         |            |          |      |          |            |
|         | Gate                                                  | nect thro<br>way SSH<br>Jse priva                          | ugh SSH gi<br>I server [ti<br>tte key<br>xperimenta                | ateway (ji<br>empac.ok                | ump host)<br>wf.fu\        | Port        | 22             | Use    | er kpias         |            |          |      | ;        | •          |
|         | Conr<br>Gate<br>Corr<br>Proxy se                      | nect thro<br>way SSH<br>Jse priva<br>ettings (e<br>type: N | ugh SSH ga<br>I server ta<br>tte key<br><b>xperimenta</b><br>one ~ | ateway (ju<br>empac.ok<br>I)<br>Hos   | ump host)<br>wf.fu         | Port        | 22 💽           | Use    | er kpias         | 1080       |          |      |          | •••        |
|         | Conr<br>Gate<br>□ U<br>Proxy se<br>Proxy              | nect thro<br>way SSH<br>Jse priva<br>ettings (e<br>type: N | ugh SSH g<br>I server t<br>Ite key<br><b>xperimenta</b><br>one ~   | ateway (ju<br>empac.ok<br>I)<br>] Hos | ump host)<br>wf.fuv<br>st: | Port        | 22 💽<br>Login: | Use    | er kpias         | : 1080     |          |      | 2        | ÷:         |
|         | Conr<br>Gate<br>D                                     | nect thro<br>way SSH<br>Jse priva<br>ettings (e<br>type: N | ugh SSH ga<br>I server te<br>te key<br><b>xperimenta</b><br>one ~  | ateway (ju<br>empac.ok<br>I)<br>Hos   | ump host)<br>wf.fu         | Port        | 22 💽<br>Login: | Use    | er kpias         | : 1080     |          |      |          | ÷          |
|         | ✓ Conr<br>Gate<br>□ U<br>Proxy se<br>Proxy            | nect thro<br>way SSI<br>Jse priva<br>ettings (e<br>type: N | ugh SSH gu<br>I server tt<br>tte key<br>xperimenta<br>one ~        | ateway (ju<br>empac.ok<br>I)<br>] Hos | ump host)<br>wf.fu         | Port [      | 22 💽           | Use    | er kpias         | : 1080     |          |      | 2        | •          |
|         | <ul> <li>✓ Conr</li> <li>Gate</li> <li>□ U</li> </ul> | nect thro<br>way SSI<br>Jse priva<br>ettings (e<br>type: N | ugh SSH g.<br>I server tr<br>tte key<br>xperimenta<br>one          | ateway (ju<br>empac.ok<br>I)<br>] Hos | ump host)<br>wf.fu         | Port        | 22 Cogin:      | Use    | er kpias         | : 1080     |          |      |          | •          |

6. W zakładce [Terminal settings] możesz przejść do [Terminal font settings], aby zwiększyć czcionkę.

7. Po wciśnięciu OK otrzymasz okienko terminala.

8. Twoje logowanie zostało zapamiętane. Odtąd możesz od razu je wywołać: z lewej strony okna MobaXterm jest zakładka [Sessions], gdzie wystarczy odnaleźć Twój typ sesji i kliknąć.